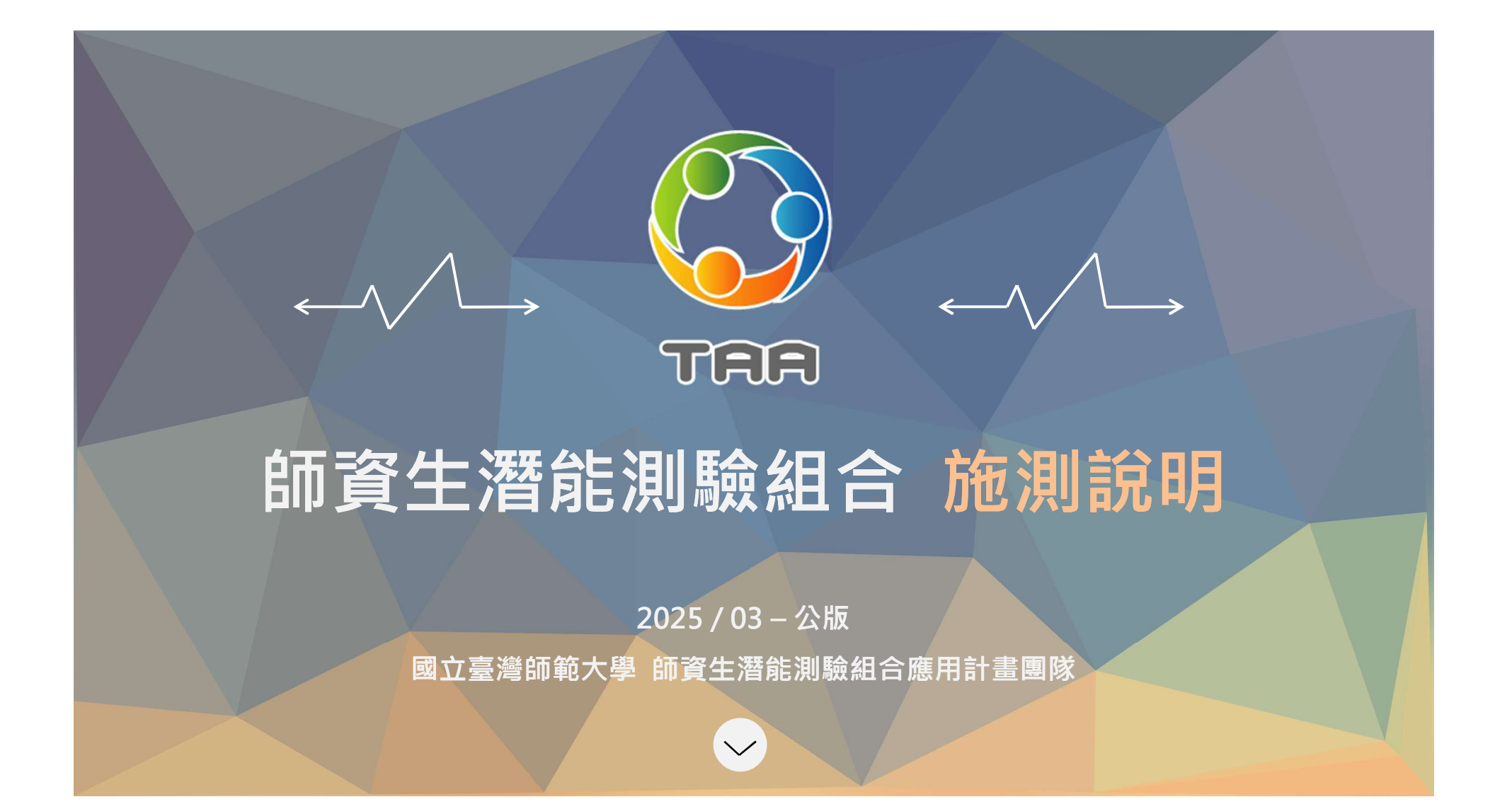

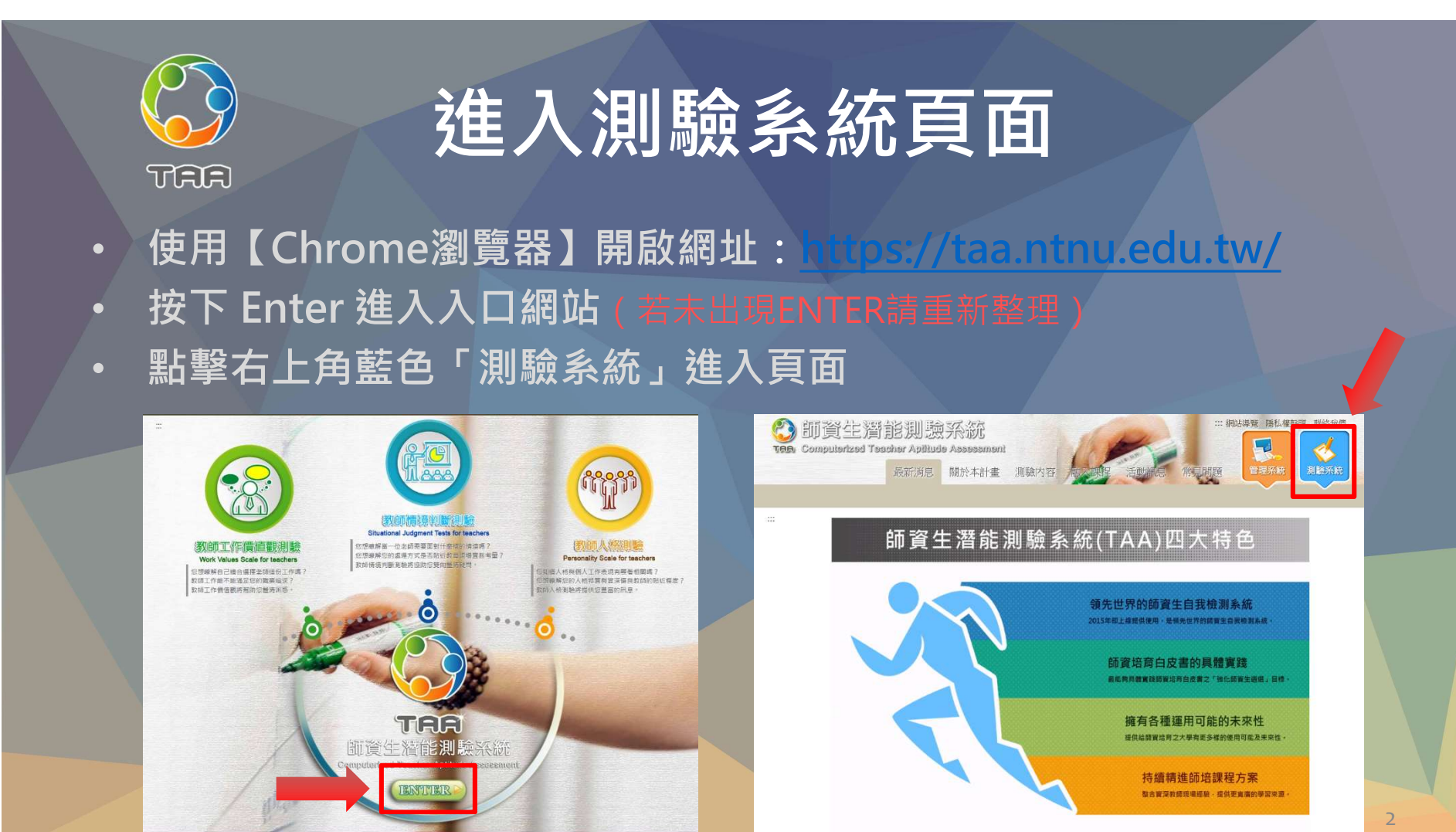

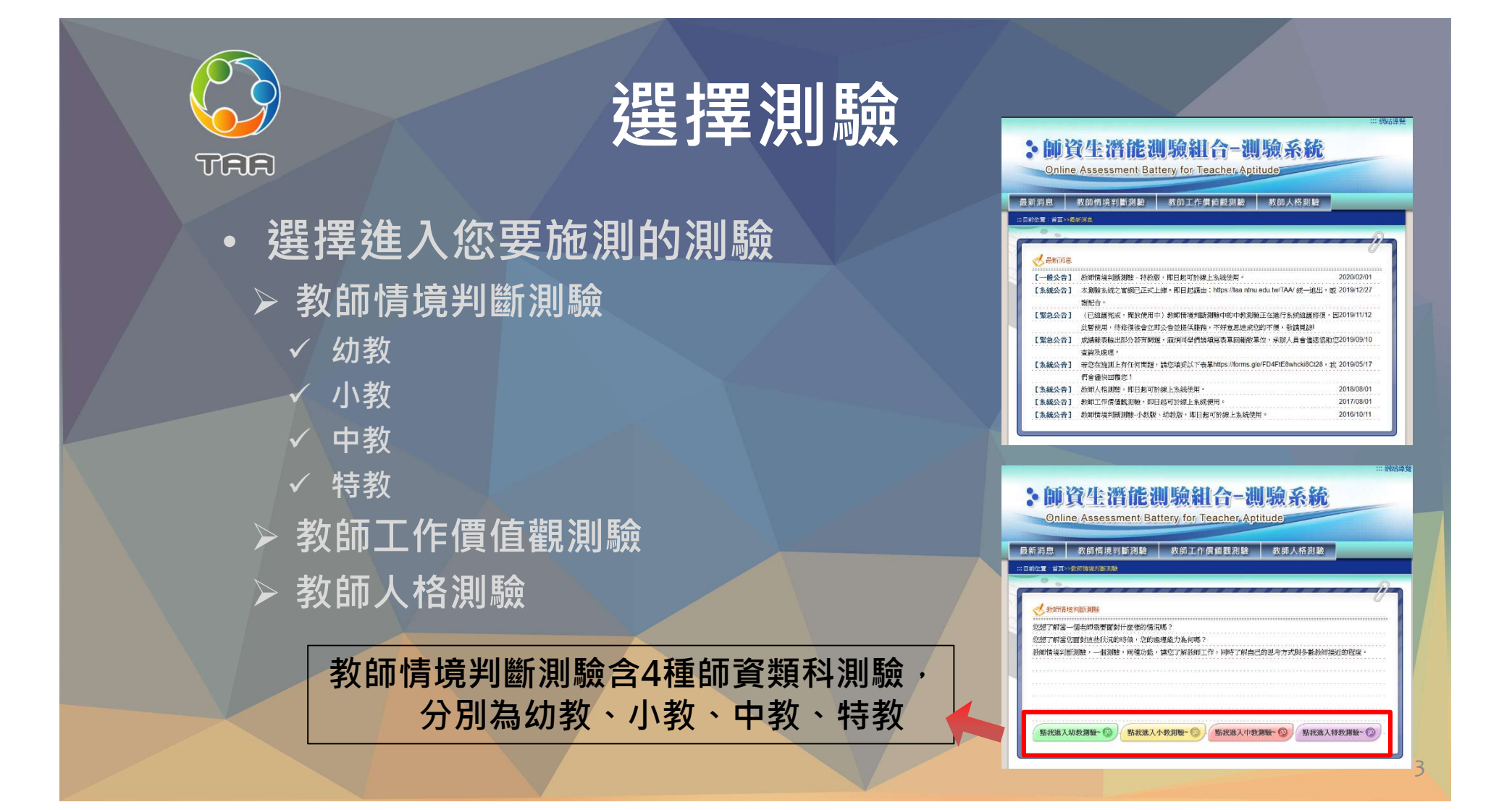

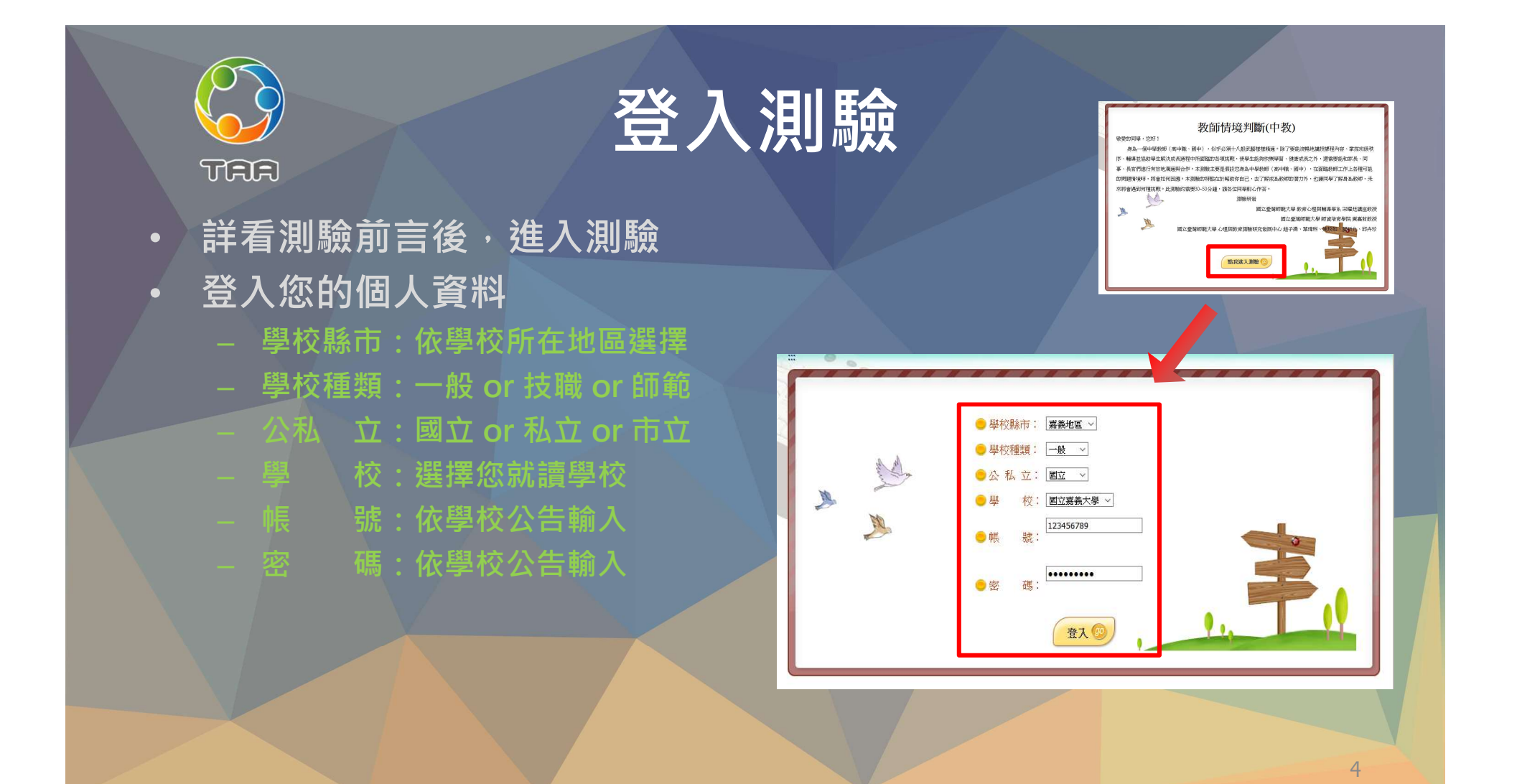

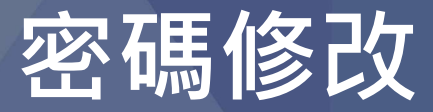

密碼修改規則:

- 密碼長度8~25碼
- 必須要包含數字、英文字母大寫、
   英文字母小寫,
   不包含空白及特殊字元。
- 禁止使用公開資訊,
   例如學校代碼或其他公開資訊

| 舊密碼 |           |  |
|-----|-----------|--|
| 新密碼 | <br>確認新密碼 |  |
|     |           |  |
|     |           |  |

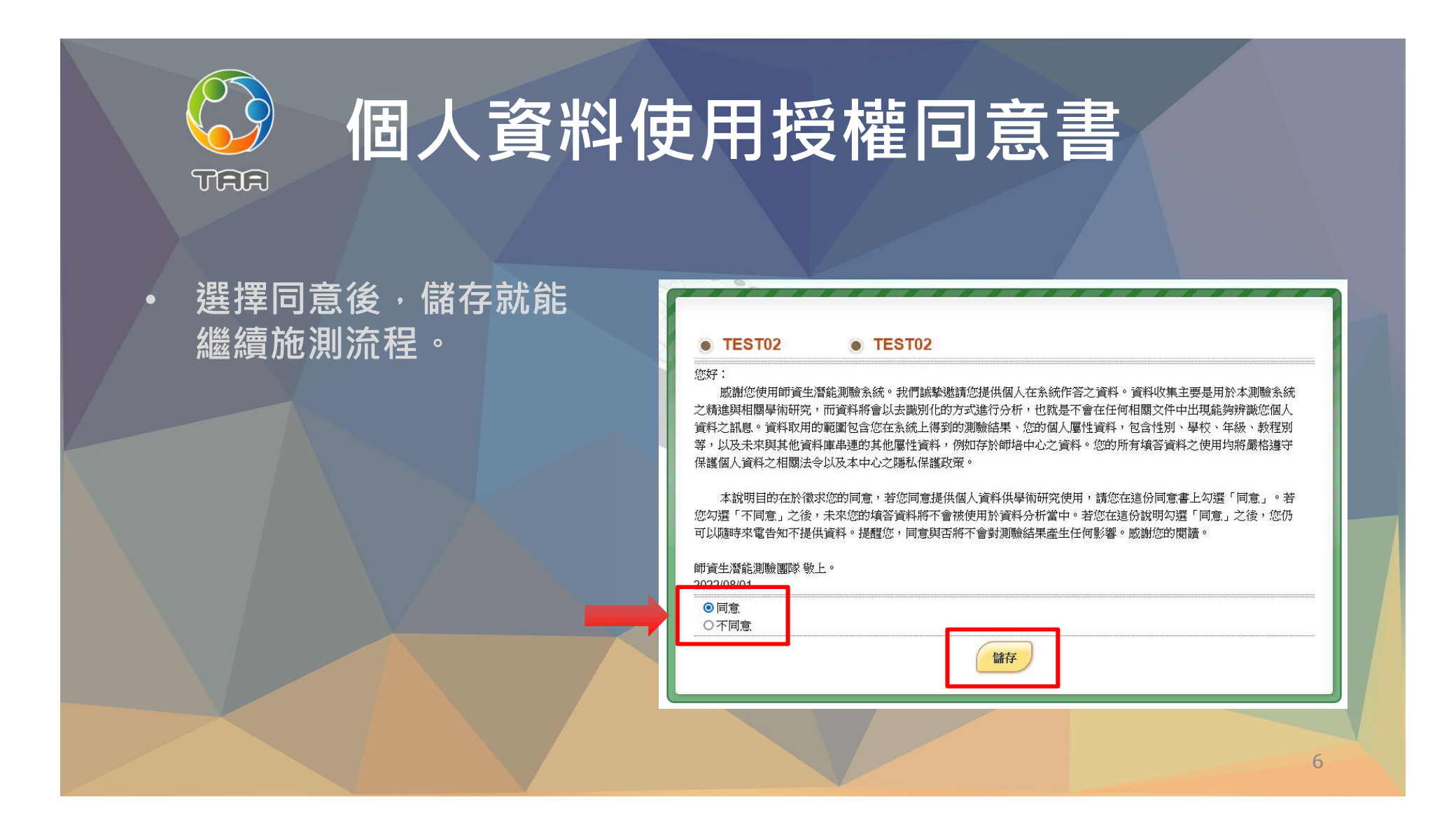

| です。<br>TAA<br>・<br>填寫基本資料                                                 | <b>填寫基2</b><br>* 若生日西元年4<br><u>點開一次選單</u> | <b>ち資料</b><br>的選單需選1989年之前<br>・即會出現1989年之前                                                                                     | 前的年數, <u>請先點1989後,再</u><br>前的年數                                                           |
|---------------------------------------------------------------------------|-------------------------------------------|----------------------------------------------------------------------------------------------------|-------------------------------------------------------------------------------------------|
| 性別(必填)<br>學院(必填)                                                          | 生日 <b>(</b> 必填)<br>系所(必填)                 | 測驗年度 112                                                                                                    | 基本資料<br>次別 02                                                                             |
| 身份別(必填)<br>組別(選填)                                                         | 年級(必填)<br>班級(選填)                          | <ul> <li>学校 町大仏則中心</li> <li>帳職 TEST01</li> <li>性別 ○男○女</li> <li>學院 講選擇 ▼</li> </ul>                                            | 加號大數 第 1-次<br>姓名 測試<br>生日<br>条所 ▼                                                         |
| 教育學程(必填)<br>若未有修習學程資格<br>請選擇" <b>未修習教育教程</b> "<br>右側年數即不用選擇<br>E-Mail(必填) | 教育學程修習年數(必填)<br>修畢請選第四年(含以上…)             | <ul> <li>身份別 講選擇 ×</li> <li>組別</li> <li>教育學程</li> <li>講選擇 ×</li> <li>E-Mail</li> <li>舊密碼</li> <li>(者不輸入表示不更<br/>新密碼</li> </ul> | 午級     講選擇 >       班級        教育學程修習年數     講選擇 >       改密碼        確認新密碼        御驗說明     登出 |
| • 填寫完畢 · 可                                                                | 按「開始作答」・進入                                | し測験                                                                                                    |                                                                                           |

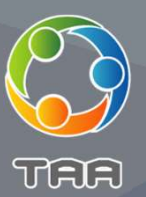

## 開始測驗

- 詳看問卷說明與範例題的 操作後,即可按下「開始 作答」
- 各測驗有不同的作答方式, 請務必詳閱說明
- 每種測驗時間約20-50分 鐘·請依直覺耐心作答

## 《問卷說明

每一題會有一段文字敘述問題情境,情境的最後標示該題所對應的主題,並列出四種該情境可能的應對作法。 請從中勾選一種您最想要採用的作法,以及一種您最不想要採用的作法。 以下題為例,該情境的主題是交通安全,最想採用的作法是第一種作法,而最不想採用的作法是第四種作法。

## 《範例如下:

向度

| 「 示 通 安 全   |  |
|-------------|--|
| 1/ 4HB 7/ 1 |  |
| A ABA I     |  |

深夜時分,你開車行駛在人煙稀少的郊區。此時前方路口的紅綠燈變成了黃燈,你認為加速的話應該可以順利通過,而 且路口的左右向都沒有來車。身為駕駛人,你會...?

|                              | 最想採用                                                                                                    | 最不想採用                                                                                                    |
|------------------------------|----------------------------------------------------------------------------------------------------|----------------------------------------------------------------------------------------------------|
| 踩油門加速,搶在黃燈時通過該路口。            | ۲                                                                                                    | 0                                                                                                    |
| 先减速,到路口確定沒有警察、置紅燈照相後,再穿越路口。  | 0                                                                                                    | 0                                                                                                    |
| 放慢車速,停下來並等待下次的綠燈。            | 0                                                                                                    | 0                                                                                                    |
| 維持原車速,萬一闖紅燈的話也沒關係,因為已確定沒有來車。 | 0                                                                                                    | ۲                                                                                                    |
| 開始作者。                        |                                                                                                    |                                                                                                    |
|                              |                                                                                                    |                                                                                                    |
|                              |                                                                                                    |                                                                                                    |
|                              | 選項<br>踩油門加速,搶在黃燈時通過該路口。<br>先滅速,到路口確定沒有警察、闡紅燈照相後,再穿越路口。<br>放慢車速,停下來並等待下次的錄燈。<br>維持原車速,萬一闡紅燈的話也沒關係,因為已確定沒有來車。 | 選項         最想採用           踩油門加速,搶在黃燈時通過鼓路口。         ●           先滅速,到路口確定沒有警察、配紅燈照相後,再穿越路口。         ●           放慢車速,停下來並等待下次的錄燈。         ●           維持原車速,萬一闡紅燈的話也沒關係,因為已確定沒有來車。         ● |

第1題/共45題

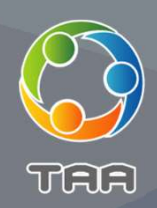

- 每個測驗完成後, 皆會立即產出結果報告。
- 報告皆有2頁, 可下載成PDF檔案。
- PDF檔可存至私人的雲 端硬碟或拍照存檔
  - 此報表的相關向度、分 數與PR值說明,請參考 網頁的報表說明與補充 說明

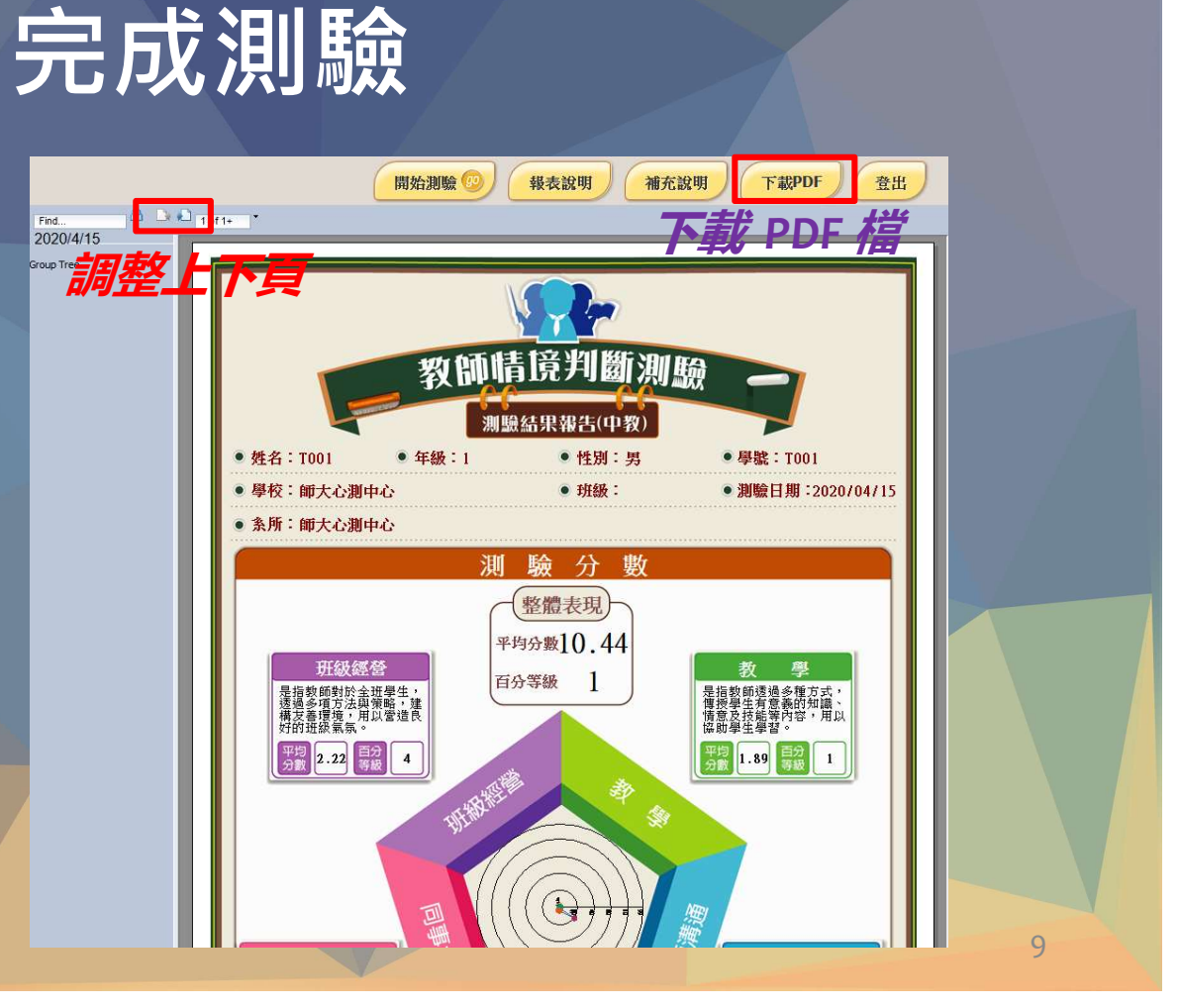

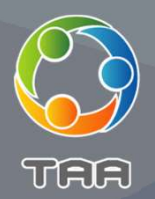

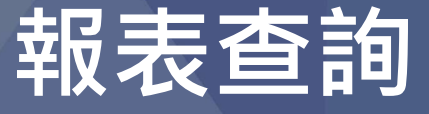

:: 俞 首頁 / 杳 詞 報表

- 若您需要再次查詢報表, 請從首頁登入至「報表 查詢系統」
- 輸入地區、學校、帳號、
   密碼即可查詢
- 系統會列出您於歷年所 做的各測驗報表,可分 別下載PDF報表

| Computed<br>Teles Computedz | 上 <b>育能測頭系統</b><br>ed Teucher Aplitude Assessment<br>商品 開於本計畫 連續內容 厳バ |                                                             | ※: 総治導筆 強化補契用 取給決定<br>(単元系統)                                      |   |
|-----------------------------|-----------------------------------------------------------------------|-------------------------------------------------------------|-------------------------------------------------------------------|---|
|                             | 師資生潛能測                                                                | 驗系統(TAA)四大                                                  | 、特色                                                               | 1 |
| ,                           | SP                                                                    | 領先世界的師寶生自到<br>2015年和上編編集員・選歩会世行<br>師寶培育白皮書的<br>高新月相義預期年後有企業 | 2. 檢測系統<br>REFERENCE AND A STATE<br>具體實踐<br>12. ( )BL/新闻生物者, 日朝 - |   |
|                             |                                                                       | <mark>擁有各種運用</mark> 日<br><sup>或供給調算指用2大要用</sup>             | J能的未來性<br><sup>更多編的使用可範因未來性,</sup>                                |   |
|                             |                                                                       | 持續精進節 語意展展的調整                                               | 培課程方案<br>編·提供現集的原語系書·                                             |   |

| 1區:臺北地區 ~ 4 | 學校:  | <b>—</b> ——————————————————————————————————— | 號: |    | 密碼:                  |       | 查詢報表 |       |
|-------------|------|----------------------------------------------|----|----|----------------------|-------|------|-------|
| 姓名          | 測驗類型 | 年度                                           | 次别 | 次數 | 學校                   | 測驗日期  | 瀏覽報表 | 下載PDF |
| 10.0%       | 特教   | 109                                          | 02 | 1  | 420123-00            | 2021/ | 瀏覽報表 | 下載    |
| 1000        | 小教   | 108                                          | 02 | 1  | 1447.00              | 2020/ | 瀏覽報表 | 下載    |
| 1010        | 小教   | 107                                          | 02 | 1  | $W_{\rm eff}(A) = 0$ | 2019/ | 瀏覽報表 | 下載    |
| (Risig)     | 小教   | 106                                          | 02 | 1  | 2.372.73             | 2018/ | 瀏覽報表 | 下載    |
| 10.012      | 小教   | 105                                          | 02 | 1  | 4303.58              | 2017/ | 瀏覽報表 | 下載    |

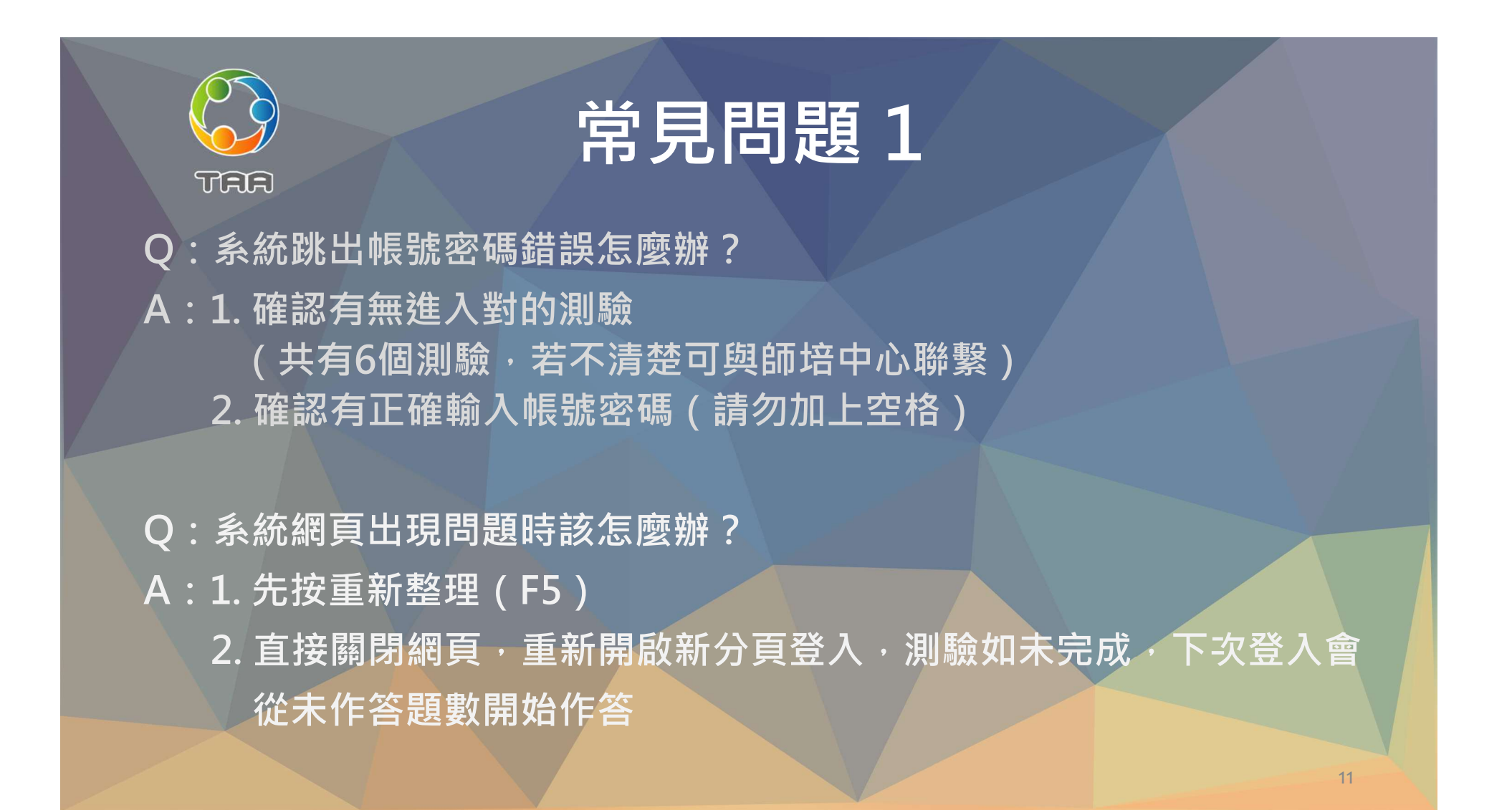

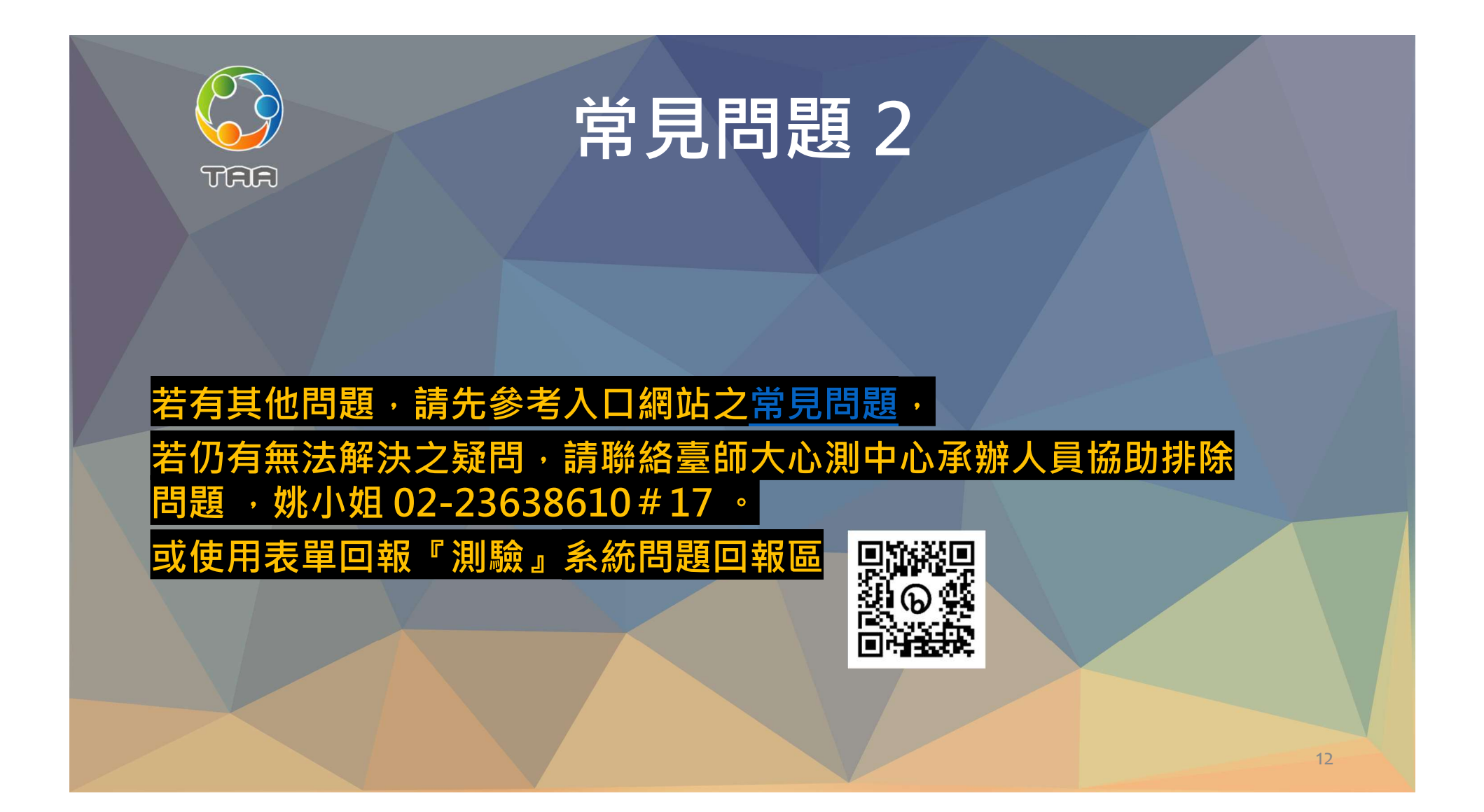